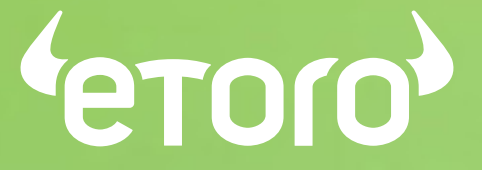

## The World's Leading Social Trading Network

## LOCAL ONLINE BANKING DEPOSIT PROCESS FOR SEA REGION

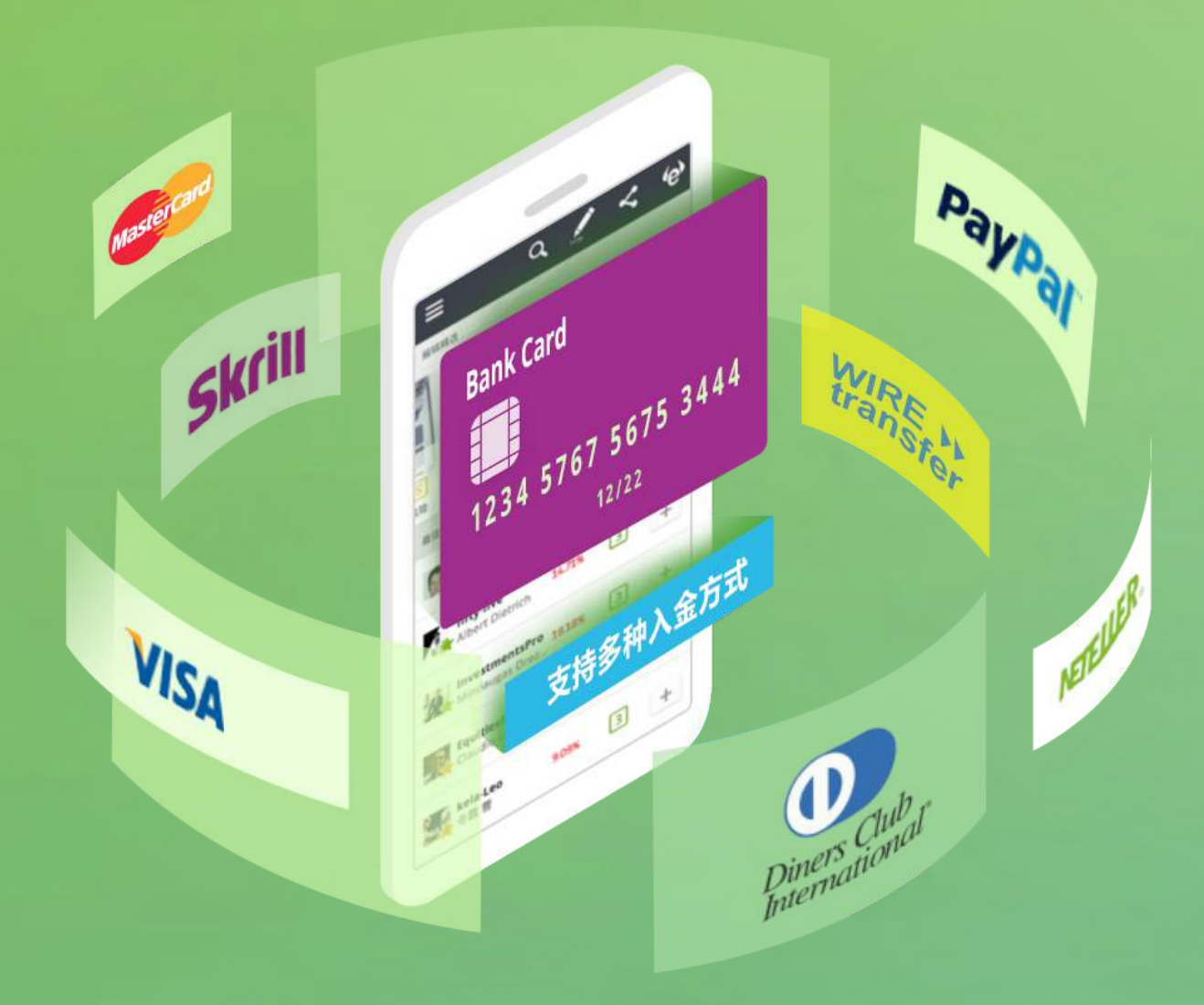

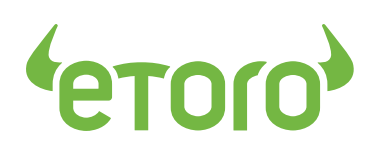

## Content

| Malaysia Local Online Banking Deposit Process             | 01 |
|-----------------------------------------------------------|----|
| 马来西亚当地网上银行入金流程                                            | 04 |
| Thailand Local Online Banking Deposit Process             | 07 |
| ขั้นตอนการฝากเงินออนไลน์ผ่านธนาคารท้องถิ่น                | 10 |
| Indonesia Local Online Banking Deposit Process            | 13 |
| LOKAL BANKING ONLINE proses deposit di indonesia          | 16 |
| Vietnam Local Online Banking Deposit Process              | 19 |
| Quá trình Nạp tiền ONLINE BANKING ĐIẠ PHƯƠNG tại Việt Nam | 22 |

## MALAYSIA 马来西亚

LOCAL ONLINE BANKING DEPOSIT PROCESS 当地网上银行入金流程

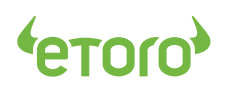

## LOCAL ONLINE BANKING DEPOSIT PROCESS (MALAYSIA)

## STEP1: Click "Deposit", Choose "Online Banking"

| Sign in to eToro    | Fund Your Account                                                      |                        |
|---------------------|------------------------------------------------------------------------|------------------------|
| kms178              | SELECT AMOUNT                                                          |                        |
|                     | \$1,000                                                                | USD 🗸                  |
| STAY SIGNED IN      | PAYMENT METHOD                                                         |                        |
| SIGN                |                                                                        |                        |
|                     | Local Online Banking                                                   | V                      |
| DON'T HAVE AN ACCOL | YOU WILL BE DIRECTED TO AN ONLINE BANK<br>BANK AND MAKE YOUR DEPOSITS. | ING PAGE TO CHOOSE YOU |

### STEP2: Click "Submit" to continue

| SELECT AMOUNT                                                        |                    |         |
|----------------------------------------------------------------------|--------------------|---------|
| \$1,000                                                              | USD                | ×       |
| PAYMENT METHOD                                                       |                    |         |
| Local Online Banking                                                 |                    | ~       |
| YOU WILL BE DIRECTED TO AN ONLINE B/<br>BANK AND MAKE YOUR DEPOSITS. | ANKING PAGE TO CHO | ose you |
| THE DEPOSIT WILL BE CONVERTED TO TH                                  | E LOCAL CURRENCY B | Y A 3RD |
| eToro's CONVERSION FEE WILL BE APPLIE<br>AMOUNT.                     | D AND ADDED TO RHE | DEPOSI  |
| -                                                                    |                    |         |

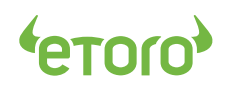

#### **STEP3:** Bank selection

| Maybank<br>马来亚銀行 |                    | CIMB BANK          | Hong Leong Bank           | AmBank Grou  |
|------------------|--------------------|--------------------|---------------------------|--------------|
| Maybank Berhad   | Public Bank Berhad | CIMB Bank Berhad   | Hong Leong Bank<br>Berhad | AmBank Group |
|                  |                    | <b>RHB</b>         |                           |              |
|                  |                    | PHP Papering Group |                           |              |

## *STEP4:* Take "Public Bank Berhad" as an example

| <b>Maybank</b><br>马来亚银行 |             | E CIMBERTO, Inc.            | Bong Bank          | AmBank Grou  |
|-------------------------|-------------|-----------------------------|--------------------|--------------|
|                         |             | Pay with Public Bank Berhad |                    |              |
| Maybank Berhad          | Public Bank |                             | eong Bank<br>erhad | AmBank Group |
|                         |             | Submit                      |                    |              |
|                         |             | RHB <b></b>                 |                    |              |
|                         |             |                             |                    |              |

## STEP5: Log into your Internet Banking account

| Bank Login 1 Autho                                 | omzation Code 2 Payment Result                            | 3 |
|----------------------------------------------------|-----------------------------------------------------------|---|
|                                                    | Bank Username Bank Password                               |   |
| *Secure Online Banking: Please Use your <b>Int</b> | Continue<br>ternet Banking account and password to log in |   |
| You will be logged out in 358 seconds              |                                                           |   |

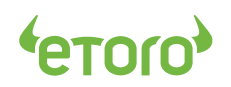

#### STEP6: Enter the authorization Code

| Bank Login 1                         | Authomzation Code 2 Payment Re | sult 3 |
|--------------------------------------|--------------------------------|--------|
| Summary of Transaction               |                                |        |
| Bank:                                | PUBLIC                         |        |
| Transaction ID:                      | 23761***5                      |        |
| Amount:                              | MYR 4,218.9                    |        |
| Time:                                | 2018-08-13 04:30:11 PM         |        |
| Please enter your Public Transacti   | on Authorization Code - PAC    |        |
| TAC                                  |                                |        |
| C                                    | onfirm                         |        |
| You will be logged out in 350 second |                                |        |

#### **STEP7:** Wait for confirmation

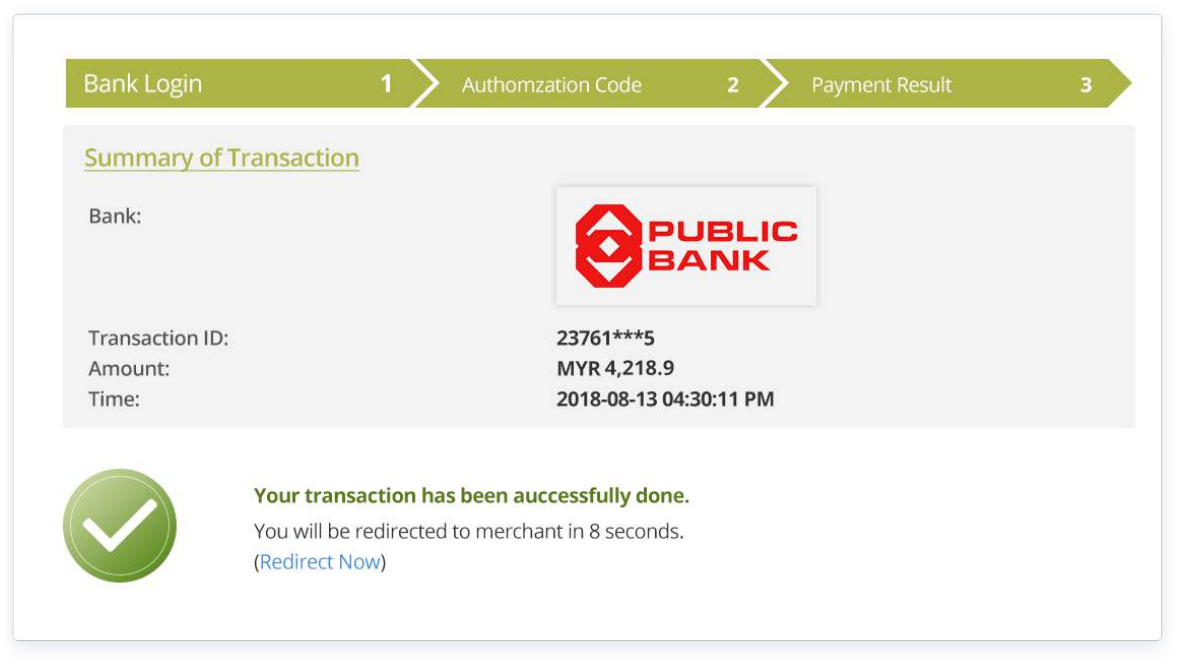

#### STEP8: You're all set.

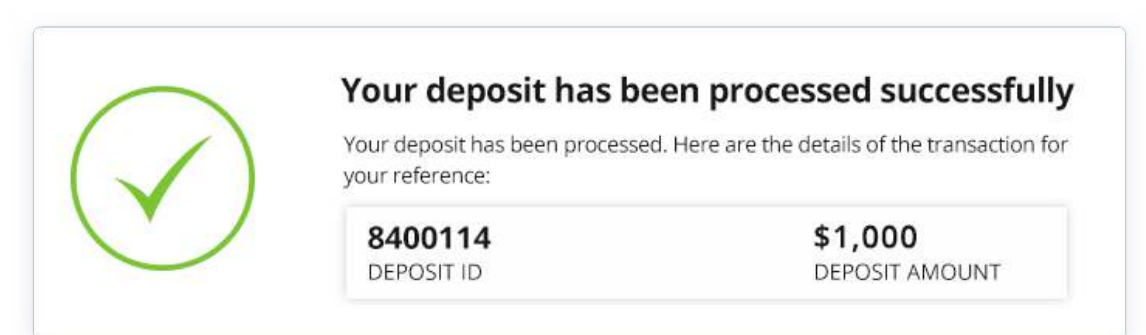

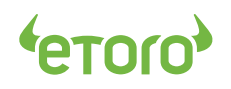

当地网上银行入金流程 (马来西亚)

## 步骤1: 点击【入金】,选择【当地网上银行】

| 登录e投睿  | 账户入金          |             |
|--------|---------------|-------------|
| kms178 | 选择金额          |             |
|        | \$1,000       | USD ~       |
| ✓ 保持登录 | 支付方式          |             |
| 登录     | 当地网上银行        | ~           |
| 没有账户?  | 您将被载入在线银行页面,供 | 您选择银行并完成入金。 |

## 步骤2: 点击【提交】,选择付款银行

| 账尸入金                                          |                                |   |
|-----------------------------------------------|--------------------------------|---|
| 先择金额                                          |                                |   |
| \$1,000                                       | USD                            | ~ |
| 支付方式                                          |                                |   |
| 当地网上银行                                        |                                | ~ |
| 您将被载入在线银行页面,供您选入金将经由第三方支付服务供应商适用e投睿兑换手续费并将计入入 | 择银行并完成入金。<br>新转换成当地货币。<br>金金额。 |   |
|                                               |                                |   |

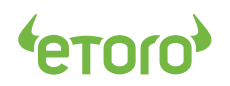

## 步骤3:选择支付银行

| TR Selection     |                    |                    |                           |              |
|------------------|--------------------|--------------------|---------------------------|--------------|
| Maybank<br>马来亚银行 |                    | CIMB BANK          | Hong Leong Bank           | AmBank Grou  |
| Maybank Berhad   | Public Bank Berhad | CIMB Bank Berhad   | Hong Leong Bank<br>Berhad | AmBank Group |
|                  |                    | <b>RHB</b>         |                           |              |
|                  |                    | PHP Papering Group |                           |              |

## 步骤4: 此处以【Public Bank Berhad】为例

| ank Selection       |                  |                             |           |               |
|---------------------|------------------|-----------------------------|-----------|---------------|
| () Maybank<br>马来亚银行 |                  | Bay with Dublic Park Parhad | eong Bank | AmBank Group  |
| Mayhank Berharl     | Public Bank      | Pay with Public Bank Bernad | eong Bank | AmBank Group  |
| mayouni ochiad      | T. GATIC, OCL 17 | Submit                      | erhad     | Arnbank Group |
|                     |                  | RHB <b></b>                 |           |               |
|                     |                  | RHB Banking Group           |           |               |

## 步骤5: 登入网上银行

| Bank Login 1 Autho                                   | mzation Code 2 Payment Result 3                          |
|------------------------------------------------------|----------------------------------------------------------|
|                                                      | Bank Username Bank Password                              |
| *Secure Online Banking: Please Use your <b>Int</b> e | Continue<br>ernet Banking account and password to log in |

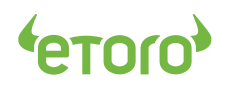

## 步骤6: 输入验证码

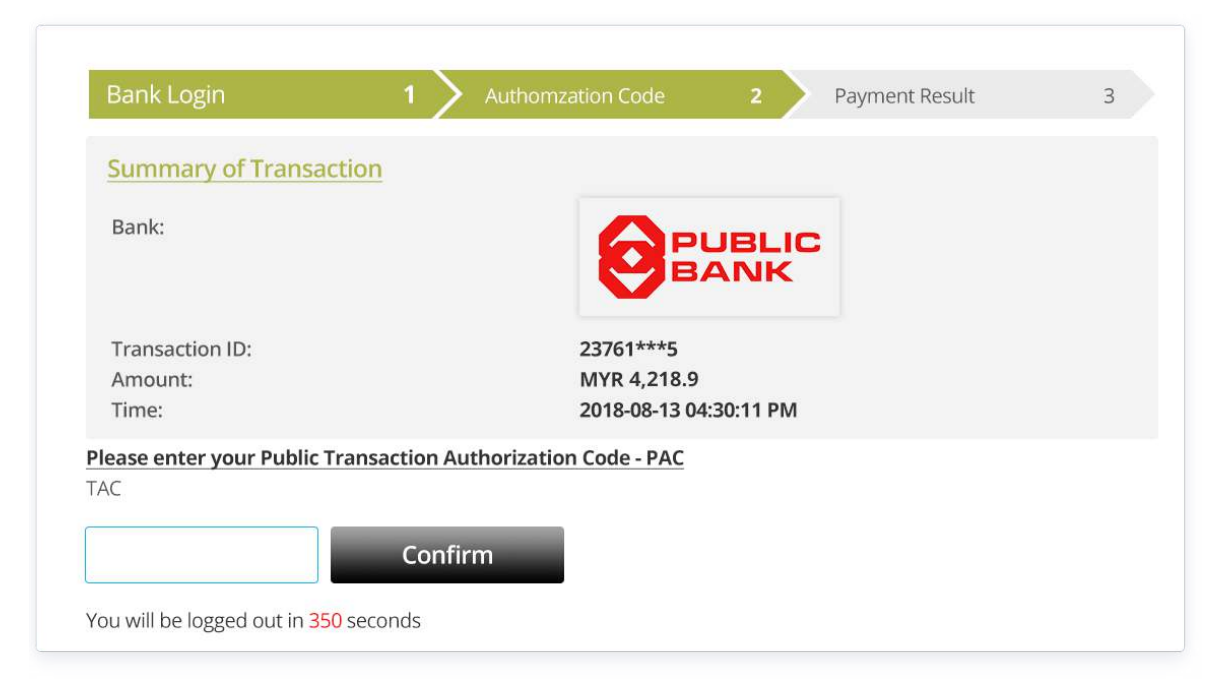

### 步骤7: 等待银行处理

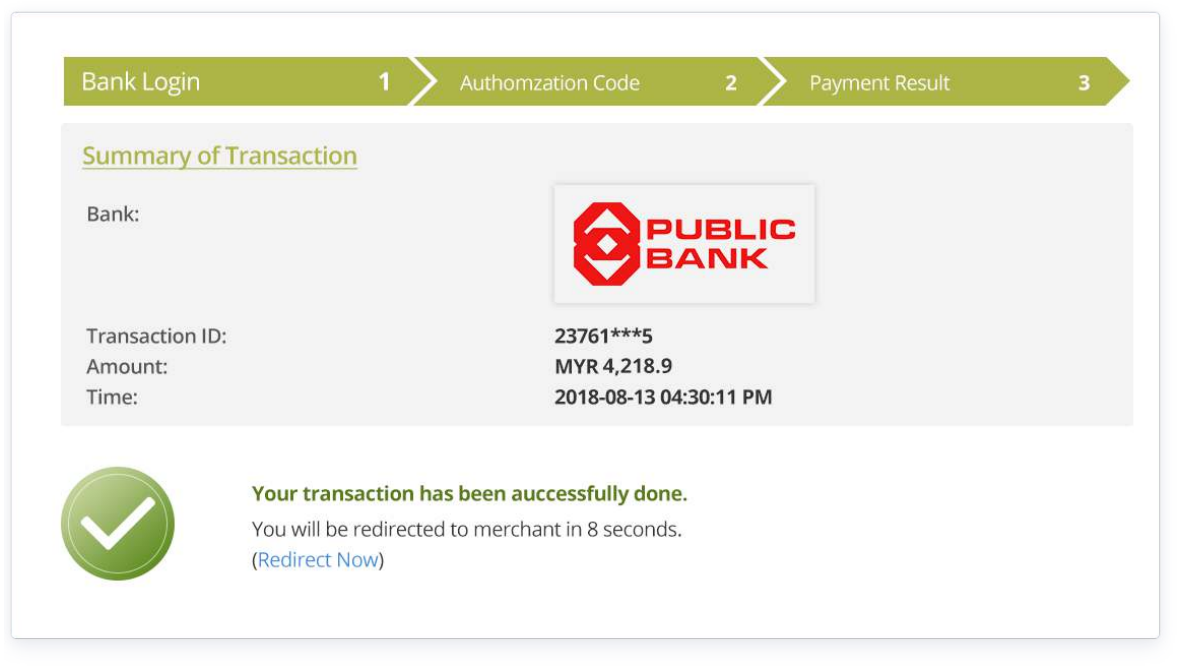

### 步骤8: 您已成功入金。

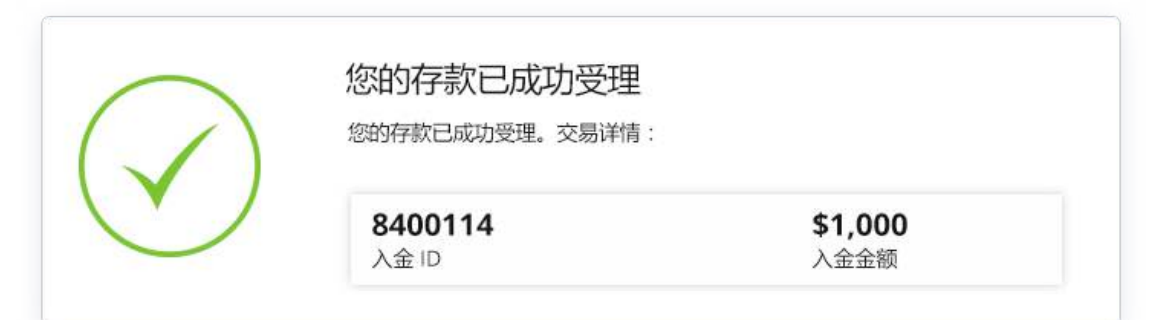

## THAILAND ประเทศไทย

LOCAL ONLINE BANKING DEPOSIT PROCESS ขั้นตอนการฝากเงินออนไลน์ผ่านธนาคารท้องถิ่น

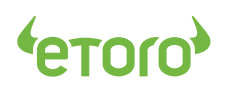

## LOCAL ONLINE BANKING DEPOSIT PROCESS (THAILAND)

## STEP1: Click "Deposit", Choose "Online Banking"

| Sign in to eToro    | Fund Your Account                                                       |                        |
|---------------------|-------------------------------------------------------------------------|------------------------|
| kms178              | SELECT AMOUNT                                                           |                        |
|                     | \$1,000                                                                 | USD ~                  |
| STAY SIGNED IN      | PAYMENT METHOD                                                          |                        |
| SIGN                | Local Online Banking                                                    | ~                      |
| DON'T HAVE AN ACCOL | YOU WILL BE DIRECTED TO AN ONLINE BANKI<br>BANK AND MAKE YOUR DEPOSITS. | NG PAGE TO CHOOSE YOUR |

### STEP2: Click "Submit" to continue

| SELECT AMOUNT                                                        |                    |         |
|----------------------------------------------------------------------|--------------------|---------|
| \$1,000                                                              | USD                | ×       |
| PAYMENT METHOD                                                       |                    |         |
| Local Online Banking                                                 |                    | ~       |
| YOU WILL BE DIRECTED TO AN ONLINE B/<br>BANK AND MAKE YOUR DEPOSITS. | ANKING PAGE TO CHO | ose you |
| THE DEPOSIT WILL BE CONVERTED TO TH                                  | E LOCAL CURRENCY B | Y A 3RD |
| eToro's CONVERSION FEE WILL BE APPLIE<br>AMOUNT.                     | D AND ADDED TO RHE | DEPOSI  |
| -                                                                    |                    |         |

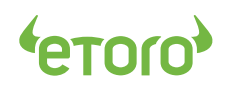

#### **STEP3:** Bank selection

| ank Selection                                          |                   |                                    |                 |                                          |                               |
|--------------------------------------------------------|-------------------|------------------------------------|-----------------|------------------------------------------|-------------------------------|
| รมาดารกลีกรไทย<br>เหมาดเรคม จาล สาย<br>เหมาดเสมมารถสาย | Bangkok Bank      | ร(<br>ไทยพาณิ                      |                 | ร <b>ียาการกรุงโทย</b><br>หนางราหลายสังห | <b>krungsı</b><br>กรุงศรี     |
| kasikorn bank<br>(K-Bank)                              | Bangkok Bank      | Siam Con<br>Bar                    | nmercial<br>nk  | Krung Thai Bank                          | Bank of Ayudhya<br>(Krungsri) |
|                                                        | annan Socias Bark | CIMB THAI<br>ธนาคาร ซีไอเอ็มบี ไทย | Kiatna<br>Bank  | kin <b>TŅ</b>                            | ів                            |
| Governme                                               | nt Savings        | CIMB Thai                          | Kriatnakin Bank | TMB Ban                                  | k Public                      |

## *STEP4:* Take "Kasikorn Bank" as an example

| Bank Selection                    |                                    |                                    |                   |                               |                               |
|-----------------------------------|------------------------------------|------------------------------------|-------------------|-------------------------------|-------------------------------|
| รมาดารกลึกรไทย<br>รงมาดวรกล์กรไทย | Bangkr                             | Pay with Kasikor                   | n Bank (K-Bank)   | IATSINS จังการ<br>ADTHAL BANK | krungsri<br>nşvnš             |
| kasikorn bank<br>(K-Bank)         | Bangkok                            | Sub                                | mit               | Thai Bank                     | Bank of Ayudhya<br>(Krungsri) |
|                                   | na<br>angan<br>numeri Savings Bonk | CIMB THAI<br>ຣເກຄາຣ ซີໄວເວັນນີ ໄກຍ | Kiatnakin<br>Bank | Tİ                            | iв                            |
| Governmei<br>Bar                  | nt Savings<br>nk                   | CIMB Thai                          | Kriatnakin Bank   | TMB Ban<br>Company            | k Public<br>Limited           |

## *STEP5:* Log into your **Internet Banking** account

| ธนาคารกสิกร   | ป้าย | Bank Userna | me     |  |
|---------------|------|-------------|--------|--|
| 开责银行 KASIKORN |      | Bank Passwo | ord    |  |
|               |      | Co          | ntinue |  |

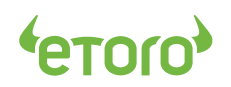

#### STEP6: Enter the authorization Code

| Bank Login<br>Summary of Transaction                                                            | 1 Authomzation Code 2 Payment Result                                              | 3 |
|-------------------------------------------------------------------------------------------------|-----------------------------------------------------------------------------------|---|
| Bank:                                                                                           | <u>ธนาคารกสึกรไทย</u><br>##เหธ หลรเหดรายลาห                                       |   |
| Transaction ID:<br>Amount:<br>Time:                                                             | 23768***6<br>THB 34,101.06<br>2018-08-13 04:30:11 PM                              |   |
| Add 3rd Party Account-Verificati<br>You are required to add our bank a<br>Please enter your OTP | <u>on</u><br>account to your 3rd Party Account list to continue this transaction. |   |
|                                                                                                 | Confirm                                                                           |   |
| You will be logged out in <mark>350</mark> secon                                                | nds                                                                               |   |

#### **STEP7:** Wait for confirmation

| Summary of Transaction |                                            |  |
|------------------------|--------------------------------------------|--|
| Bank:                  | <u>ธนาคารกสิกรไทย</u><br>##เช หลรเหดรงมลงห |  |
| Transaction ID:        | 23768***6<br>THB 34 101 06                 |  |
| Time:                  | 2018-08-13 04:30:11 PM                     |  |
| Your transaction       | on has been auccessfully done.             |  |
| You will be redir      | rected to merchant in 8 seconds.           |  |

#### **STEP8:** You're all set.

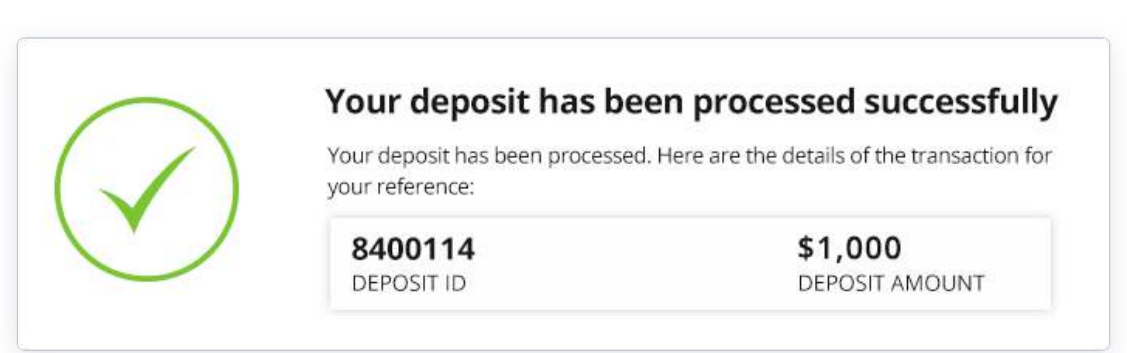

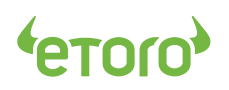

## **ขั้นตอนการฝากเงินออนใลน์ผ่านธนาคารท้องถิน** (ประเทศไทย)

## *STEP1*: กด " Deposit" เลือก " Online Banking"

| Sign in to el oro   | Fund Your Account                                                      |                        |
|---------------------|------------------------------------------------------------------------|------------------------|
| kms178              | SELECT AMOUNT                                                          |                        |
|                     | \$1,000                                                                | USD ~                  |
| STAY SIGNED IN      | PAYMENT METHOD                                                         |                        |
| SIGN                | Local Online Banking                                                   | ~                      |
| DON'T HAVE AN ACCOL | YOU WILL BE DIRECTED TO AN ONLINE BANK<br>BANK AND MAKE YOUR DEPOSITS. | ING PAGE TO CHOOSE YOU |

#### *STEP2:* กด **"Submit"**

| SELECT AMOUNT                                                                                                    |                                                                                |
|----------------------------------------------------------------------------------------------------|--------------------------------------------------------------------------------|
| \$1,000                                                                                                    | USD 🗸                                                                          |
| PAYMENT METHOD                                                                                                    |                                                                                |
| Local Online Banking                                                                                                    | ~                                                                              |
| YOU WILL BE DIRECTED TO AN ONLINE BAN<br>BANK AND MAKE YOUR DEPOSITS.<br>THE DEPOSIT WILL BE CONVERTED TO THE<br>PARTY PAYMENT PROVIDER<br>eToro's CONVERSION FEE WILL BE APPLIED<br>AMOUNT. | IKING PAGE TO CHOOSE YOU<br>LOCAL CURRENCY BY A 3RD<br>AND ADDED TO RHE DEPOSI |
|                                                                                                    |                                                                                |

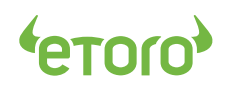

## STEP3: กดเลือกธนาคารของคุณ

| ank Selection                                |              |                                     |                 |                                  |                               |
|----------------------------------------------|--------------|-------------------------------------|-----------------|----------------------------------|-------------------------------|
| รนาคารกสิกรไทย<br>รเราสองสมห งาราย<br>เราสอง | Bangkok Bar  | sc<br>ใทยพาณิเ                      | SEI 🛆           | รมาการกรุงไทย<br>หหมงราหล่ายลังห | <b>krungsr</b><br>กรุงกรี     |
| kasikorn bank<br>(K-Bank)                    | Bangkok Bank | Siam Corr<br>Bar                    | nmercial<br>nk  | Krung Thai Bank                  | Bank of Ayudhya<br>(Krungsri) |
|                                              |              | CIMB THAI<br>ຣແາຄາຣ ຮ໌ໄວເວັ້ມບີ ໄກຍ | Kiatna<br>Bank  | ikin <b>TŇ</b>                   | ів                            |
| Governme                                     | nt Savings   | CIMB Thai                           | Kriatnakin Bank | TMB Ban<br>Company               | k Public<br>Limited           |

## STEP4: ใช้ "Kasikorn Bank" เป็นตัวอย่าง

| Bank Selection            |                              |                                     |                   |                            |                               |
|---------------------------|------------------------------|-------------------------------------|-------------------|----------------------------|-------------------------------|
| <u>รมาดารกสิกรไทย</u>     | Bangko                       |                                     |                   | Iการกรุงไทย<br>เอาหม่ BANK | krungsri                      |
| CASING PLEASE FIRST STATE |                              | Pay with Kasikor                    | n Bank (K-Bank)   |                            |                               |
| kasikorn bank<br>(K-Bank) | Bangkok                      | Sub                                 | mit               | Thai Bank                  | Bank of Ayudhya<br>(Krungsri) |
|                           | ้อมสิน<br>เทศสาร์ Soring Bon | CIMB THAI<br>ຣແາຄາຣ ຮີໄວເວັ້ມບີ ໂກຍ | Kiatnakin<br>Bank | Ті                         | В                             |
| Governmer<br>Ban          | it Savings<br>k              | CIMB Thai                           | Kriatnakin Bank   | TMB Bank<br>Company        | Public<br>Limited             |

## *STEP5:* เข้าสู่ระบบ

| รมาดารถสิกร์                               | 19/101                                        | Bank             | Username    |           |  |
|--------------------------------------------|-----------------------------------------------|------------------|-------------|-----------|--|
| 开责银行 KASIKORN                              | BANK                                          | Bank P           | Password    |           |  |
|                                            |                                               |                  | Contin      | ue        |  |
| *Secure Online Bankin account and password | ng: Please Use your <b>K-c</b><br>I to log in | yber(Kasikorn Ba | ank-ธนาคารก | าสิกรไทย) |  |

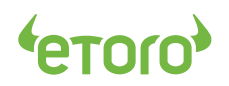

#### *STEP6:* ป้อนรหัสการยืนยัน

| Summary of Transaction                                                                           |                                                                          |    |
|--------------------------------------------------------------------------------------------------|--------------------------------------------------------------------------|----|
| Bank:                                                                                            | <u>ธนาคารกสิกรไทย</u><br>#สหเร kasikornbank                              |    |
| Transaction ID:<br>Amount:                                                                       | 23768***6<br>THB 34,101.06                                               |    |
| Time:                                                                                            | 2018-08-13 04:30:11 PM                                                   |    |
| Add 3rd Party Account-Verification<br>ou are required to add our bank a<br>Please enter your OTP | on<br>ccount to your 3rd Party Account list to continue this transaction | n. |
|                                                                                                  | Confirm                                                                  |    |

### *STEP7*: รอการย<sub>ื</sub>นยัน

| Summary of Transaction              |                                                                    |  |
|-------------------------------------|--------------------------------------------------------------------|--|
| Bank:                               | <u>ธนาคารกสึกรไทย</u><br>##เชีย หลรเหลามห                          |  |
| Transaction ID:<br>Amount:<br>Time: | 23768***6<br>THB 34,101.06<br>2018-08-13 04:30:11 PM               |  |
| Your transacti<br>You will be redi  | on has been auccessfully done.<br>rected to merchant in 8 seconds. |  |

### **STEP8:** เสร็จสมบูรณ์.

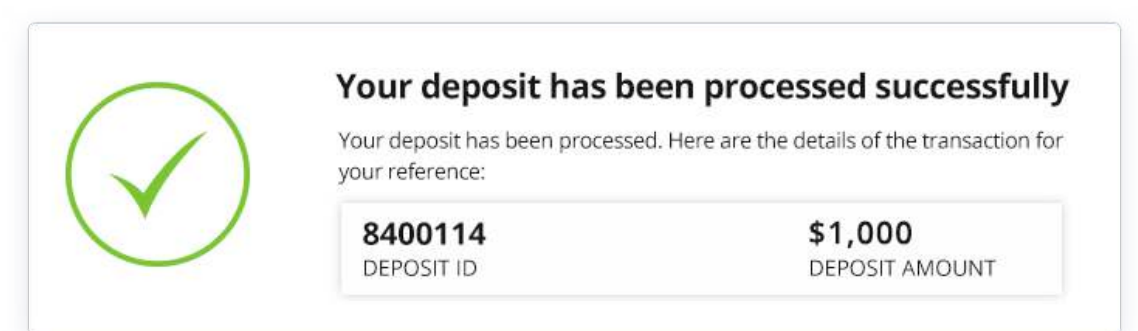

## INDONESIA

LOCAL ONLINE BANKING DEPOSIT PROCESS LOKAL BANKING ONLINE PROSES DEPOSIT

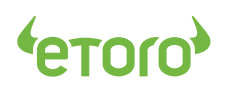

## LOCAL ONLINE BANKING DEPOSIT PROCESS (INDONESIA)

## STEP1: Click "Deposit", Choose "Online Banking"

| Sign in to eToro    | Fund Your Account                                                      |                         |
|---------------------|------------------------------------------------------------------------|-------------------------|
| kms178              | SELECT AMOUNT                                                          |                         |
|                     | \$1,000                                                                | USD ~                   |
| STAY SIGNED IN      | PAYMENT METHOD                                                         |                         |
| SIGN                | Local Online Banking                                                   | ~                       |
| DON'T HAVE AN ACCOL | YOU WILL BE DIRECTED TO AN ONLINE BANK<br>BANK AND MAKE YOUR DEPOSITS. | ING PAGE TO CHOOSE YOUF |

### STEP2: Click "Submit" to continue

| SELECT AMOUNT                                                        |                   |          |
|----------------------------------------------------------------------|-------------------|----------|
| \$1,000                                                              | USD               | ~        |
| PAYMENT METHOD                                                       |                   |          |
| Local Online Banking                                                 |                   | ~        |
| YOU WILL BE DIRECTED TO AN ONLINE BAI<br>BANK AND MAKE YOUR DEPOSITS | NKING PAGE TO CHO | OOSE YOU |
| THE DEPOSIT WILL BE CONVERTED TO THE                                 | LOCAL CURRENCY E  | BY A 3RD |
| eToro's CONVERSION FEE WILL BE APPLIED<br>AMOUNT.                    | AND ADDED TO RH   | e deposi |
| R.                                                                   |                   |          |

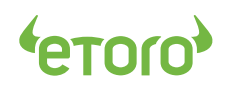

#### **STEP3:** Bank selection

| ank Selection     |                       |                              |              |            |
|-------------------|-----------------------|------------------------------|--------------|------------|
| <b>BCA</b>        | <b>S</b> BNI          | Melayani Dengan Setulus Mati | mandırı      | CIMB NIAGA |
| Bank Central Asia | Bank Negara Indonesia | Bank Rakyat Indonesia        | Mandiri Bank | CIMB Niaga |
|                   |                       |                              |              |            |
|                   |                       |                              |              |            |
|                   |                       |                              |              |            |

STEP4: Take "Bank Central Asia" as an example

| Bank Selection    |                    |                           |           |            |
|-------------------|--------------------|---------------------------|-----------|------------|
| BCA               | <mark>∭ B</mark> ⁼ | Baywith Bank Contral Asia | dırı      | CIMB NIAGA |
| Bank Central Asia | Bank Negara        | Submit                    | diri Bank | CIMB Niaga |
|                   |                    |                           |           |            |

### STEP5: Login

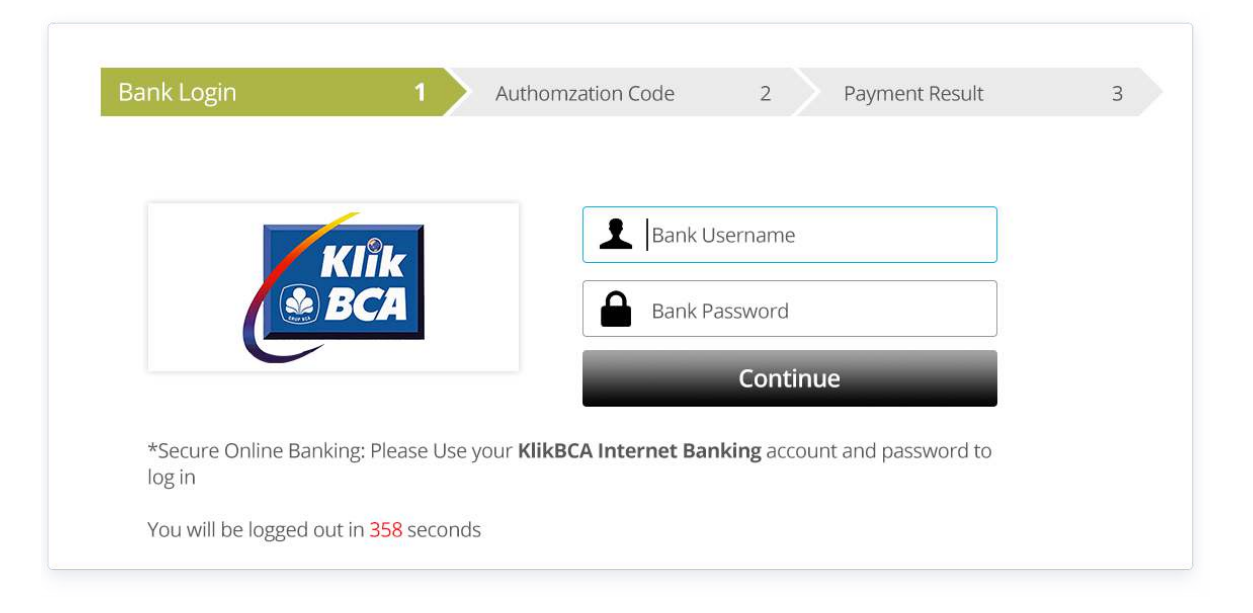

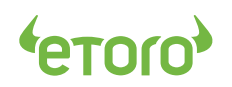

#### **STEP6:** Enter the authorization Code

| Bank Login                      | 1 > Authomzation       | Code 2              | Payment Result | 3 |
|---------------------------------|------------------------|---------------------|----------------|---|
| Summary of Transaction          |                        |                     |                |   |
| Bank:                           |                        | KIÎK<br>BCA         |                |   |
| Transaction ID:                 | 237                    | 68***6              |                |   |
| Amount:                         | IDR                    | 15,002,820          |                |   |
| Time:                           | 201                    | 8-08-13 04:30:11 PM |                |   |
| UND TRANSFER - BCA DESTINAT     | ON ACCOUNT REGISTR     | ATION               |                |   |
| PLEASE KEY IN THE 8 DIGIT NUMBI | ER INTO YOUR KEYBCA: 8 | 5362148             |                |   |
| KEYBCA RESPONSE APPLI 2         |                        |                     |                |   |
|                                 | Confirm                |                     |                |   |
|                                 |                        |                     |                |   |

#### **STEP7:** Wait for confirmation

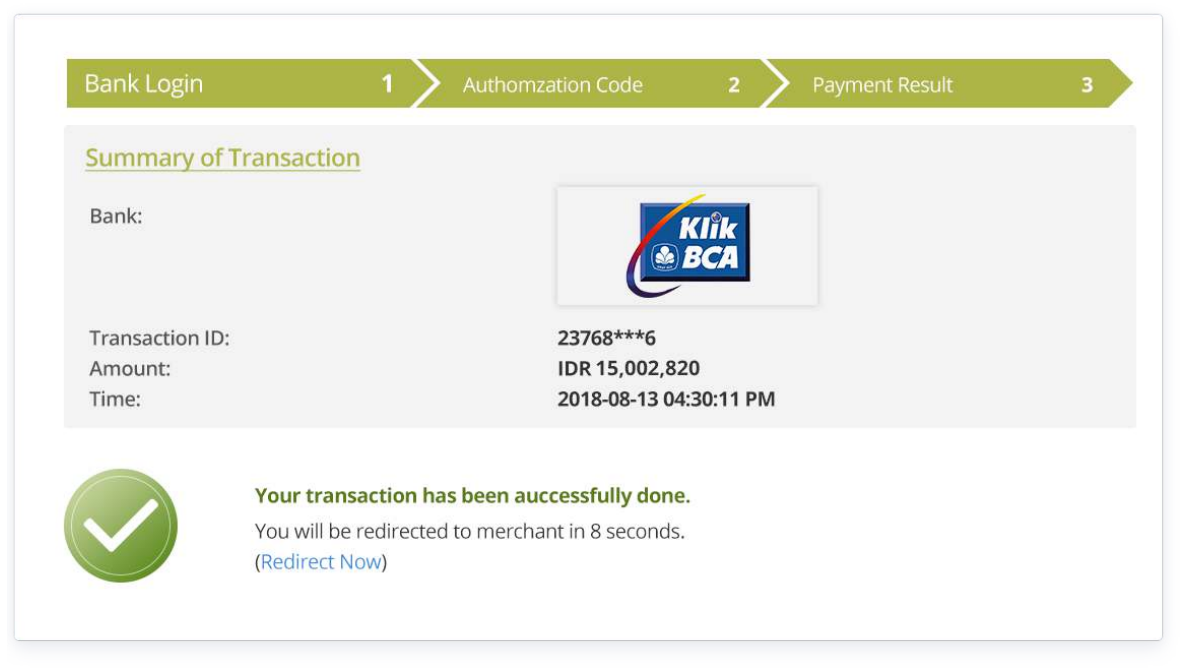

#### STEP8: You're all set.

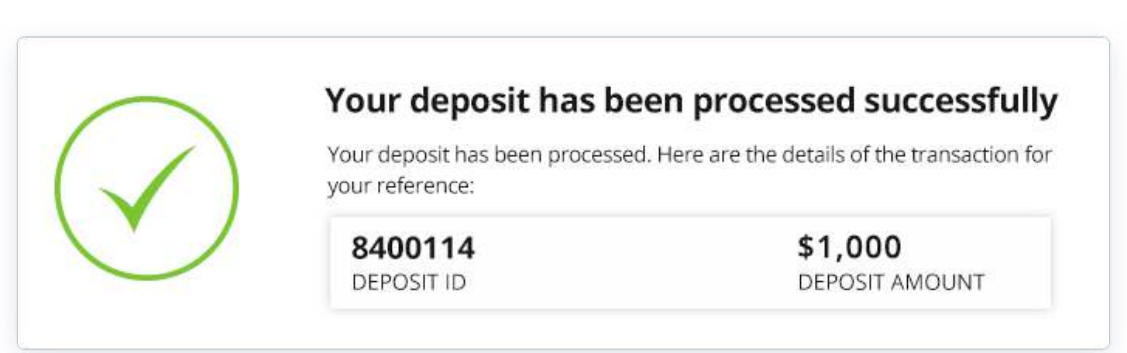

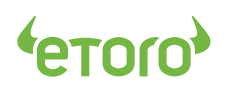

## LOKAL BANKING ONLINE PROSES DEPOSIT (INDONESIA)

## STEP1: Klik "Deposit", Pilih "Online Banking"

| Sign in to el oro | Fund Your Account                                                      |                        |
|-------------------|------------------------------------------------------------------------|------------------------|
| kms178            | SELECT AMOUNT                                                          |                        |
| ••••              | \$1,000                                                                | USD ~                  |
| STAY SIGNED IN    |                                                                        |                        |
| SIGN              | PAYMENT METHOD                                                         |                        |
|                   | Local Online Banking                                                   | ~                      |
|                   | YOU WILL BE DIRECTED TO AN ONLINE BANK<br>BANK AND MAKE YOUR DEPOSITS. | ING PAGE TO CHOOSE YOU |

#### STEP2: Klik "Submit"

| SELECT AMOUNT                                                                                |                            |
|----------------------------------------------------------------------------------------------|----------------------------|
| \$1,000                                                                                      | USD 🗸                      |
| PAYMENT METHOD                                                                               |                            |
| Local Online Banking                                                                         | $\sim$                     |
| YOU WILL BE DIRECTED TO AN ONLINE E<br>BANK AND MAKE YOUR DEPOSITS.                          | ANKING PAGE TO CHOOSE YOU  |
| THE DEPOSIT WILL BE CONVERTED TO THE DEPOSIT WILL BE CONVERTED TO THE PARTY PAYMENT PROVIDER | HE LOCAL CURRENCY BY A 3RD |
| eToro's CONVERSION FEE WILL BE APPLII<br>AMOUNT.                                             | ED AND ADDED TO RHE DEPOSI |
|                                                                                              |                            |

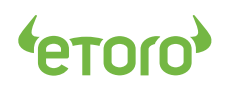

#### *STEP3:* Pemilihan bank

| ank Selection     |                       |                              |              |            |
|-------------------|-----------------------|------------------------------|--------------|------------|
| <b>BCA</b>        | <b>S</b> BNI          | Melayani Dengan Setulus Hati | mandırı      |            |
| Bank Central Asia | Bank Negara Indonesia | Bank Rakyat Indonesia        | Mandiri Bank | CIMB Niaga |
|                   |                       |                              |              |            |
|                   |                       |                              |              |            |
|                   |                       |                              |              |            |

#### *STEP4:* Pilih bank Anda

| Bank Selection    |                    |                           |           |            |
|-------------------|--------------------|---------------------------|-----------|------------|
| <b>BCA</b>        | <mark>∭ B</mark> ⁼ | Paywith Papk Control Asia | dırı      | CIMB NIAGA |
| Bank Central Asia | Bank Negara        | Submit                    | jiri Bank | CIMB Niaga |
|                   |                    |                           |           |            |

## STEP5: Login

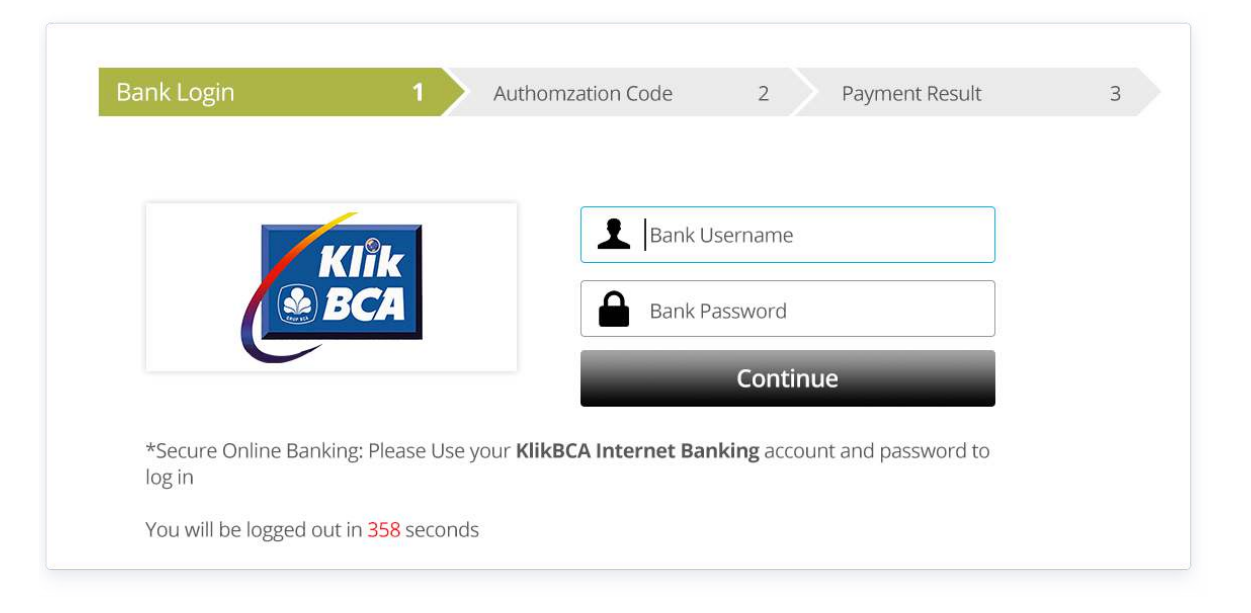

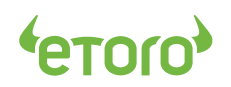

#### STEP6: Masukkan kode otorisasi

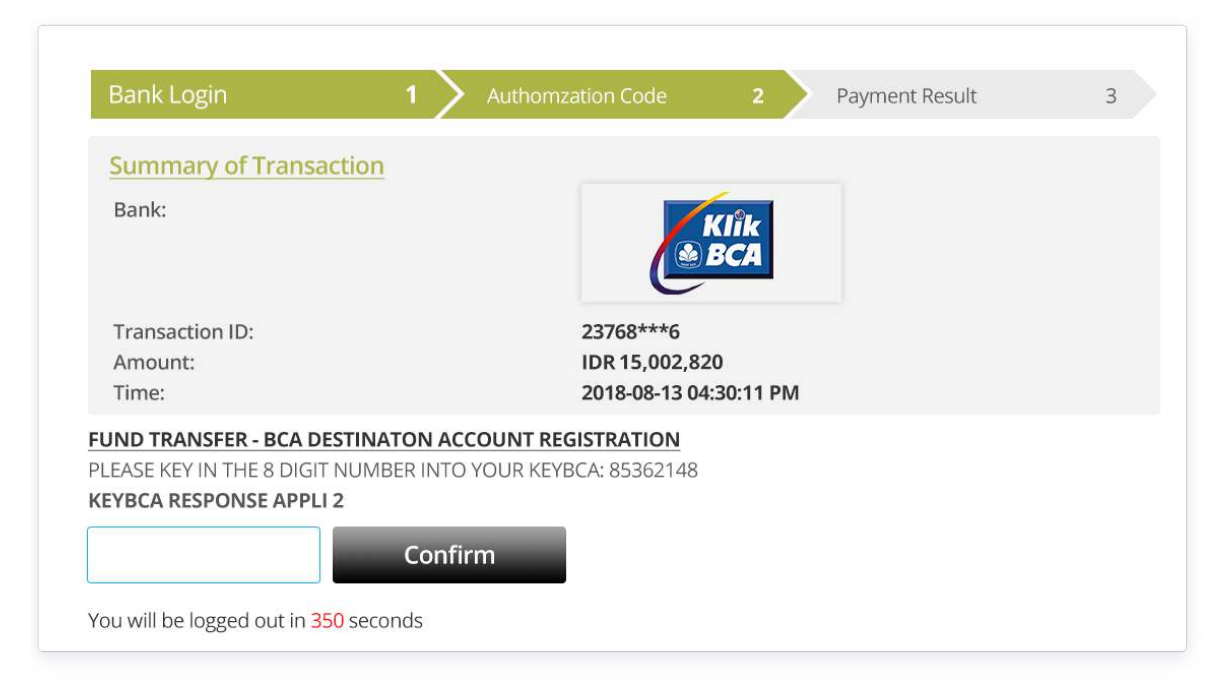

#### STEP7: Tunggu konfirmasi

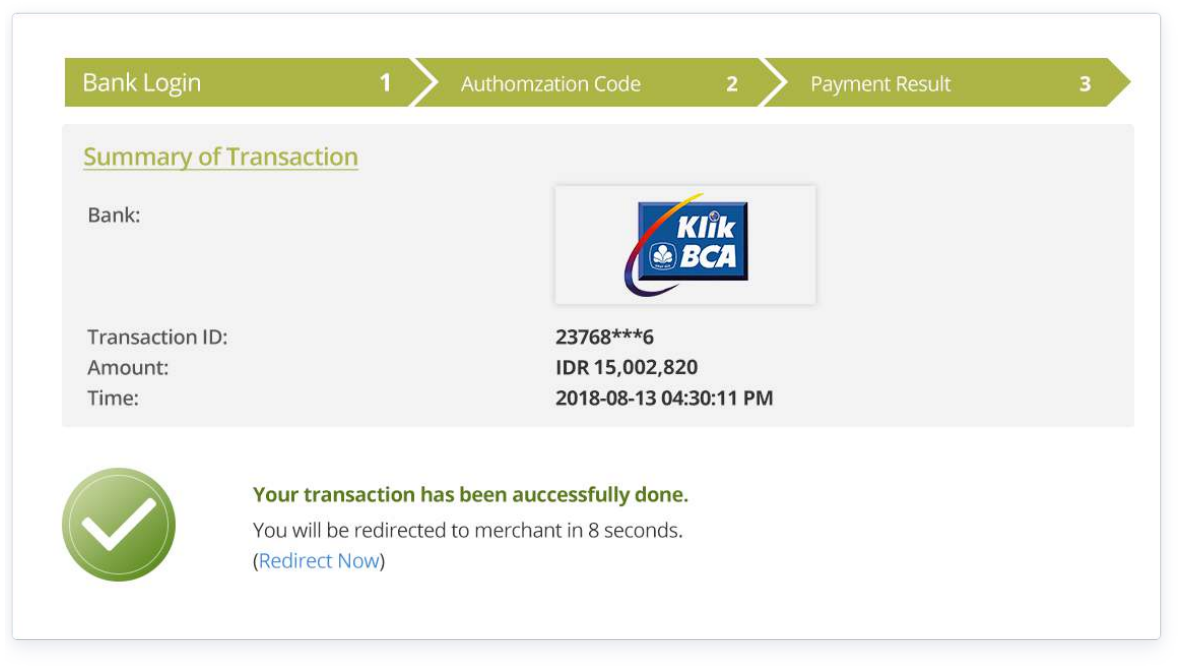

#### STEP8: Dan hanya itu.

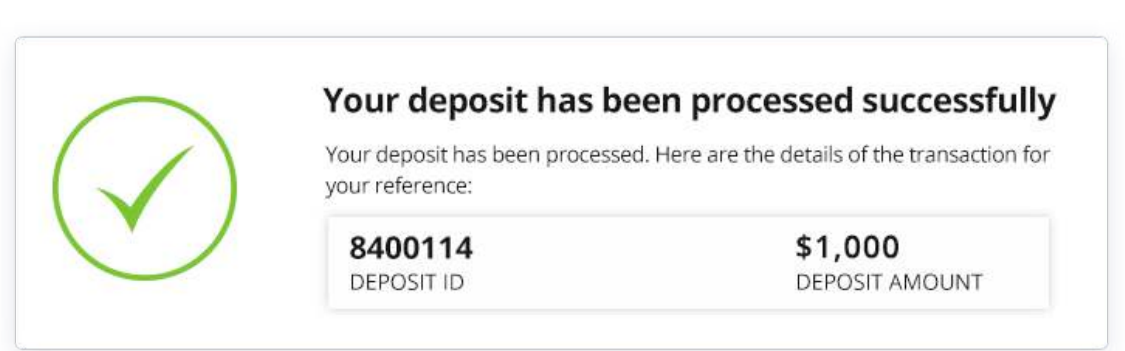

## VIETNAM VIỆT NAM

LOCAL ONLINE BANKING DEPOSIT PROCESS QUÁ TRÌNH NẠP TIỀN ONLINE BANKING TRONG NƯỚC

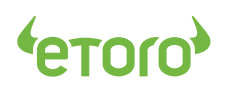

## LOCAL ONLINE BANKING DEPOSIT PROCESS (VIETNAM)

## STEP1: Click "Deposit", Choose "Online Banking"

| Sign in to el oro | Fund Your Account                      |                        |
|-------------------|----------------------------------------|------------------------|
| kms178            | SELECT AMOUNT                          |                        |
|                   | \$1,000                                | USD 🗸                  |
| STAY SIGNED IN    | PAYMENT METHOD                         |                        |
| SIGN              | Local Online Banking                   | ~                      |
|                   | YOU WILL BE DIRECTED TO AN ONLINE BANK | ING PAGE TO CHOOSE YOU |

### STEP2: Click "Submit" to continue

| SELECT AMOUNT                                                        |                           |
|----------------------------------------------------------------------|---------------------------|
| \$1,000                                                              | USD ~                     |
| PAYMENT METHOD                                                       |                           |
| Local Online Banking                                                 | ~                         |
| YOU WILL BE DIRECTED TO AN ONLINE BA<br>BANK AND MAKE YOUR DEPOSITS. | ANKING PAGE TO CHOOSE YOU |
| THE DEPOSIT WILL BE CONVERTED TO THI                                 | E LOCAL CURRENCY BY A 3RD |
| eToro's CONVERSION FEE WILL BE APPLIED                               | D AND ADDED TO RHE DEPOSI |
| e                                                                    |                           |

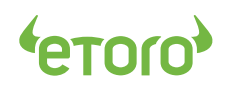

#### **STEP3:** Bank selection

| TR Selection       |                                      |                     |                                             |               |
|--------------------|--------------------------------------|---------------------|---------------------------------------------|---------------|
| <b>TECHCOMBANK</b> | Sacombank                            | Vietcombank         | RACEB<br>AL COMPLEX HAN<br>NGÂN HÀNG Ả CHÂU | DONG/<br>Bank |
| Techcombank        | Sacombank                            | Vietcombank         | Asia Commercial<br>Bank                     | DongA Bank    |
|                    | VietinBank<br>Nong gia tri cube sóng | BIDV                | EXIMBANK                                    |               |
|                    | Vietinbank                           | Bank for investment | Exim Bank                                   |               |

## STEP4: Take "Vietcombank" as an example

| ank Selection |                                      |                      |                   |                      |
|---------------|--------------------------------------|----------------------|-------------------|----------------------|
| TECHCOMBANK   | RELEVANSE                            |                      | ACB               | <b>DONGA</b><br>Bank |
| Techcombank   | Sacomi                               | Pay with Vietcombank | ommercial<br>Bank | DongA Bank           |
|               | VietinBank<br>Nông sid tri cuốc sống | BIDV                 | EXIMBANK          |                      |
|               | Vietinbank                           | Bank for Investment  | Exim Bank         |                      |

### STEP5: Login

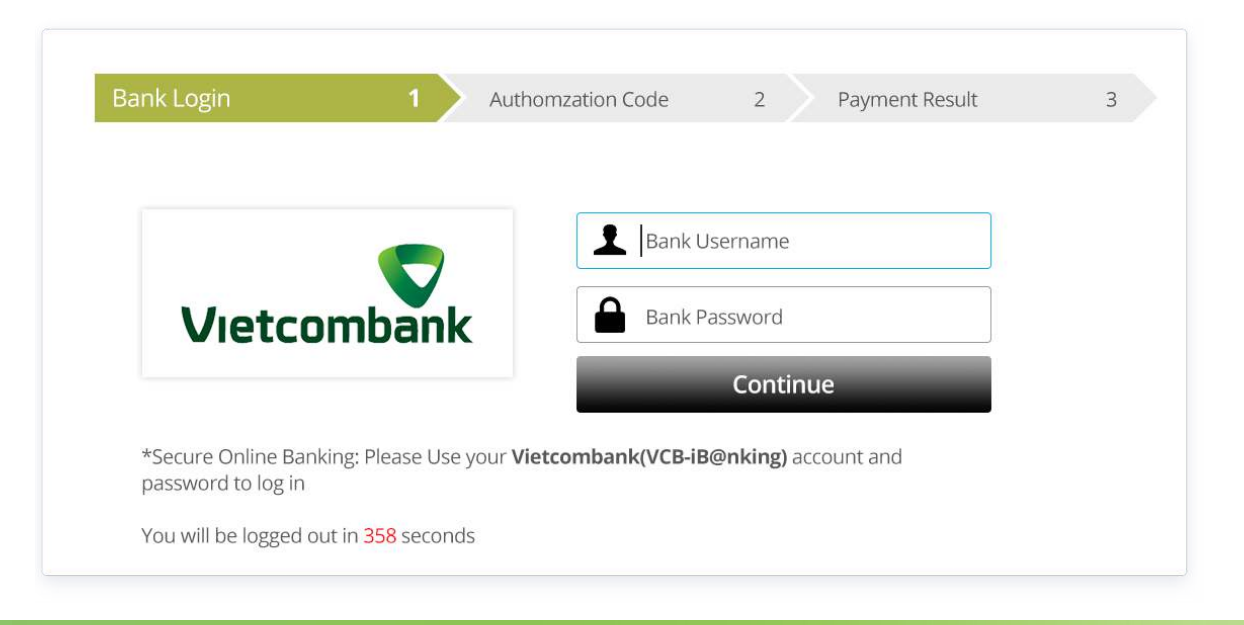

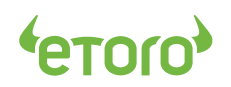

#### STEP6: Enter the authorization Code

| Bank:                               | Vietcombank                                           |  |
|-------------------------------------|-------------------------------------------------------|--|
| Transaction ID:<br>Amount:<br>Time: | 23768***6<br>VND 23,968,497<br>2018-08-13 04:30:11 PM |  |
| lease enter your Transaction Au     | thorization Code - TAC                                |  |

#### **STEP7:** Wait for confirmation

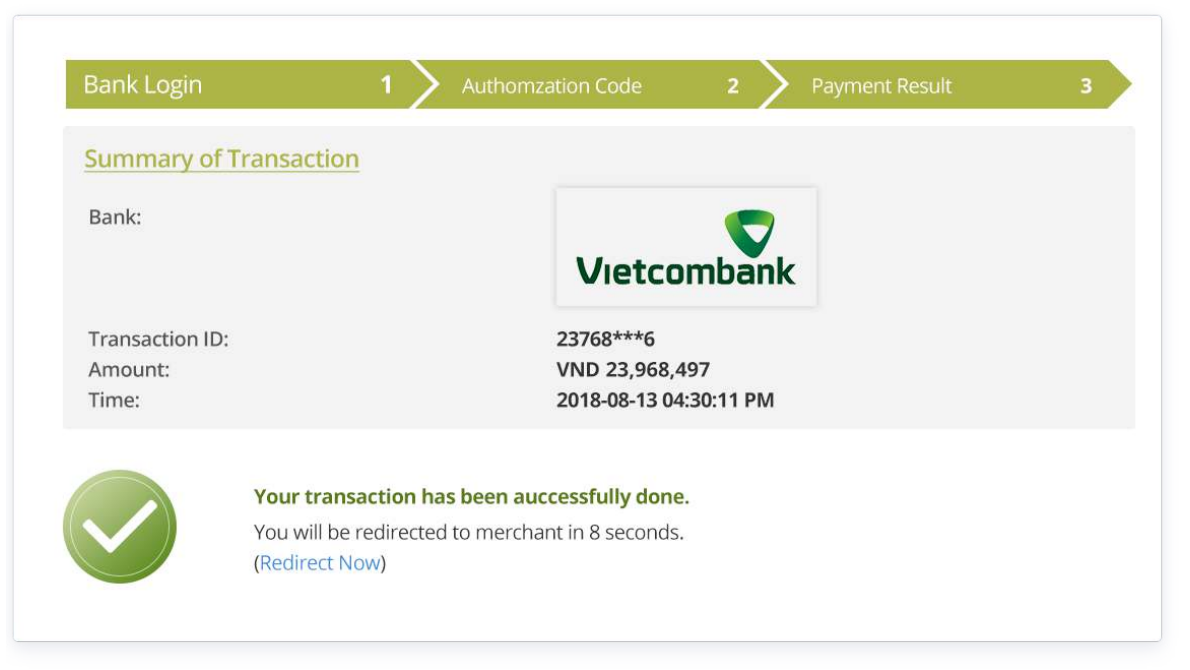

#### STEP8: You're all set.

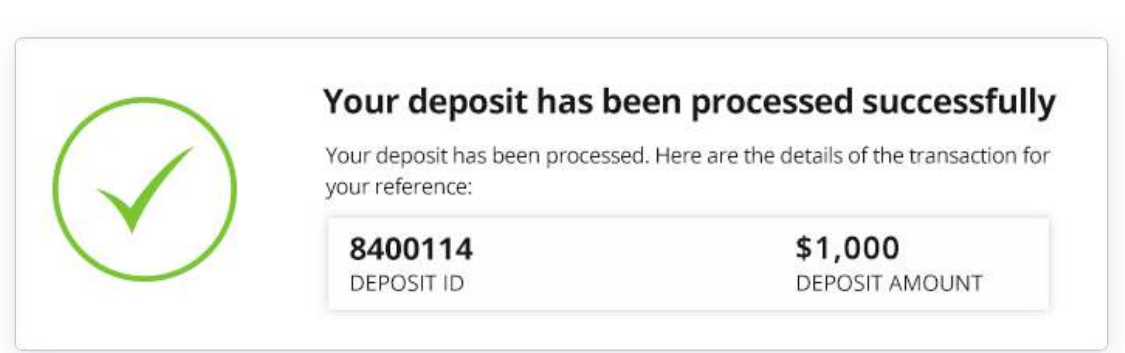

# **CONTRIBUTION ONLINE BANKING TRONG NƯỚC** (VIỆT NAM)

## STEP1: Nhấn vào nút "Deposit", Chọn "Online Banking"

| Sign in to eToro    | Fund Your Account                                                      |                         |
|---------------------|------------------------------------------------------------------------|-------------------------|
| kms178              | SELECT AMOUNT                                                          |                         |
|                     | \$1,000                                                                | USD 🗸                   |
| STAY SIGNED IN      |                                                                        |                         |
| SIGN                | PAYMENT METHOD                                                         |                         |
| JIGIN               | Local Online Banking                                                   | ×                       |
| DON'T HAVE AN ACCOL | YOU WILL BE DIRECTED TO AN ONLINE BANK<br>BANK AND MAKE YOUR DEPOSITS. | ING PAGE TO CHOOSE YOUF |

### STEP2: Nhấn vào nút "Submit"

| SELECT AMOUNT                                                        |                           |
|----------------------------------------------------------------------|---------------------------|
| \$1,000                                                              | USD ~                     |
| PAYMENT METHOD                                                       |                           |
| Local Online Banking                                                 | ~                         |
| YOU WILL BE DIRECTED TO AN ONLINE BA<br>BANK AND MAKE YOUR DEPOSITS. | NKING PAGE TO CHOOSE YO   |
| THE DEPOSIT WILL BE CONVERTED TO THE                                 | E LOCAL CURRENCY BY A 3RD |
| eToro's CONVERSION FEE WILL BE APPLIED                               | O AND ADDED TO RHE DEPOS  |
|                                                                      |                           |

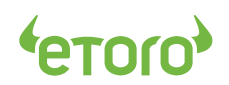

## STEP3: Danh sách các ngân hàng

| ink Selection |            |                     |                         |                 |
|---------------|------------|---------------------|-------------------------|-----------------|
| TECHCOMBANK   | Sacombank  | Vietcombank         | ACCEPTION AND A CHART   | O DONGA<br>Bank |
| Techcombank   | Sacombank  | Vietcombank         | Asia Commercial<br>Bank | DongA Bank      |
|               |            | BIDV                | EXIMBANK                |                 |
|               | Vietinbank | Bank for Investment | Exim Bank               |                 |

## *STEP4:* Chọn ngân hàng của bạn

| ank Selection |            |                      |                   |                      |
|---------------|------------|----------------------|-------------------|----------------------|
| TECHCOMBANK   | Sacc       | Pay with Vietcombank |                   | <b>DONGA</b><br>Bank |
| Techcombank   | Sacomi     | Submit               | ommercial<br>Bank | DongA Bank           |
|               |            | BIDV                 | EXIMBANK          |                      |
|               | Vietinbank | Bank for Investment  | Exim Bank         |                      |

## STEP5: Đăng nhập

| ank Login 1 Aut                                                        | nomzation Code 2 Payment Result      | 3 |
|------------------------------------------------------------------------|--------------------------------------|---|
|                                                                        | Bank Username                        |   |
| Vietcombank                                                            | Bank Password                        |   |
|                                                                        | Continue                             |   |
| *Secure Online Banking: Please Use your <b>V</b><br>password to log in | ietcombank(VCB-iB@nking) account and |   |
| Vou will be lagged out in 250 enconde                                  |                                      |   |

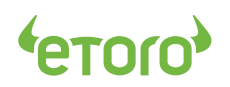

### STEP6: Nhập mã Xác nhận

| Bank:                               |                      | Vietcombank                                           |  |
|-------------------------------------|----------------------|-------------------------------------------------------|--|
| Transaction ID:<br>Amount:<br>Time: |                      | 23768***6<br>VND 23,968,497<br>2018-08-13 04:30:11 PM |  |
| <b>lease enter your Trans</b>       | action Authorization | Code - TAC                                            |  |

#### STEP7: Chờ Xác nhận

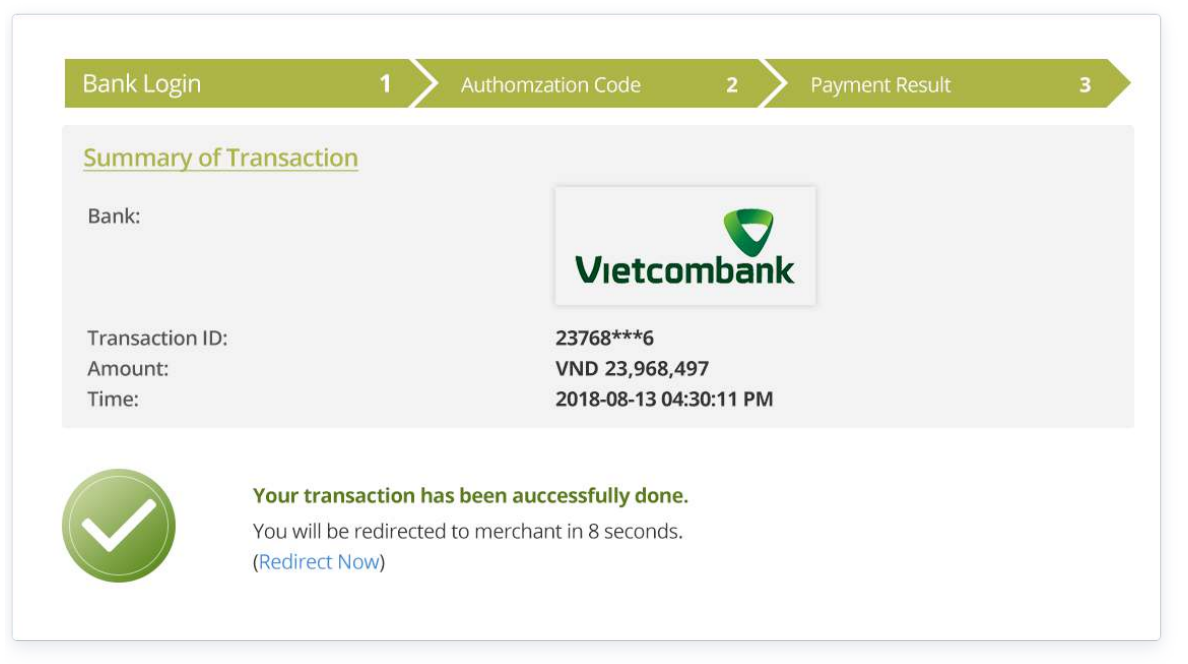

#### STEP8: Và như thế thôi là bạn đã hoàn thành rồi.

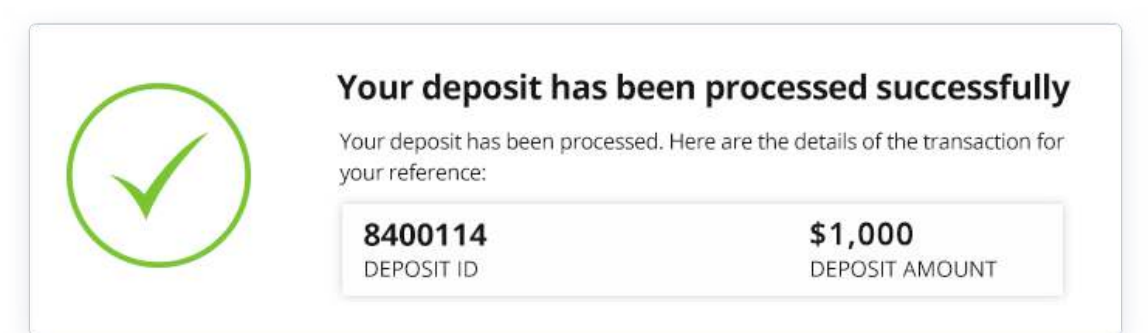